## 【更新學校防毒軟體操作步驟】

2022.01.13

本校防毒軟體(ESET Endpoint Security 8.0)將於今年2月1日到期,請同仁 先移除舊版防毒軟體 ESET後,於校內雲端硬碟下載由臺北市政府統一採購之 新版防毒軟體包(Sophos),安裝並執行更新作業。操作步驟如下:

【步驟一】移除舊版防毒軟體

1、由 開始/ 設定/ 應用程式/ ,點選左邊選單「應用程式與功能 」

2、 先移除 ESET Endpoint Security

| 命 首頁                                                                                                    | 應用程式與功能        |                                                                                                    |                                                                                                    |
|----------------------------------------------------------------------------------------------------|----------------|----------------------------------------------------------------------------------------------------|----------------------------------------------------------------------------------------------------|
| 尋找設定 ク                                                                                                    | 🕎 Du           | <b>olingo</b><br>olingo Inc.                                                                                                | <b>5.41 MB</b> 2020/9/16                                                                                                    |
| 應用程式                                                                                                    | > Ecli<br>Ou   | i <b>pse Manager</b><br>nce Digital                                                                                         | <b>11.7 MB</b><br>2020/9/16                                                                                                    |
| ■三 應用程式與功能                                                                                                    | ESE ESE        | T Endpoint Security                                                                                                    | 223 MB                                                                                                    |
| □ 預設應用程式                                                                                                    | 8.0.           | .2039.0                                                                                                    | 2020/12/23                                                                                                    |
| 印』離線地圖                                                                                                    |                |                                                                                                    | 修改 解除安装                                                                                                    |
| R 以應用程式開啟網站                                                                                                    | <b>ESE</b>     | T Management Agent                                                                                                    | 191 MB<br>2021/1/7                                                                                                    |
| □□ 影片播放<br>                                                                                                    | Fre<br>Mid     | sh Paint<br>crosoft Corporation                                                                                             | <b>108 MB</b><br>2020/9/16                                                                                                    |
| <ul> <li>         ·</li></ul>                                                                                                    | (eset          | <ul> <li>一般定 ESET Endpoint Security</li> <li>調査問格</li> <li>為何解除安裝 ESET Endpoint Security</li> </ul>                         | wity?                                                                                                    |
| <b>歴出(E)</b> 匯出並儲存您安裝在此電腦上的 ESET Endpoint S         定,在新產品安裝時加以重複使用。 <b>移時(B)</b> 從您的電腦中移除 ESET Endpoint Security。            移除安裝 | ecurity 設      | <ul> <li>□對該發值測的表現或到不滿</li> <li>□影響電腦效能</li> <li>□缺少產品功能</li> <li>□產品瀏覽困難</li> <li>□安裝程序及設動程序複雜</li> <li>□更新程序問題</li> </ul> | <ul> <li>□ 客戶服務問題</li> <li>□ 價格 - 改用較便直或免費的安全性解決</li> <li>□ 方案</li> <li>□ 只使用試用和/或測試版本</li> <li>□ 已變更作業系統</li> <li>□ 暫時解除安裝,稅後再繼續使用 ESET</li> <li>☑ 其他原因</li> </ul> |
| 上一步回下一步回                                                                                                    | 取消( <u>C</u> ) | [                                                                                                    | 上一步图 下一步图 取消(C)                                                                                                    |

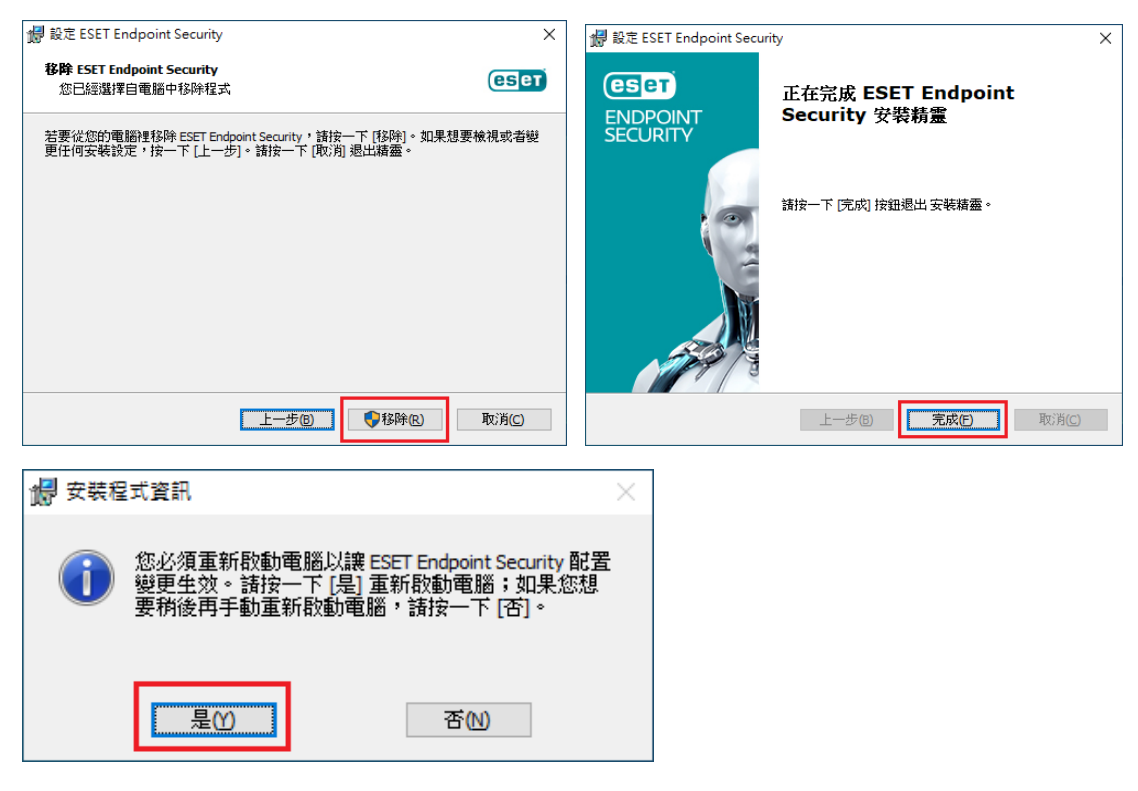

點選「是」重新啟動電腦。

3、 再移除 ESET Management Agent

| ☆ 首頁<br>尋找設定                                                                                                    | 應用程式與功能<br>Adobe Photosnop Express<br>Adobe Inc.          | <b>зр.4 мв</b><br>2021/10/26                                         |
|----------------------------------------------------------------------------------------------------|-----------------------------------------------------------|----------------------------------------------------------------------|
| 應用程式                                                                                                    | Code Writer     Actipro Software LLC                      | 21.7 MB<br>2021/5/10                                                 |
| ■ 應用程式與功能                                                                                                    | Duolingo Duolingo Inc.                                    | <b>5.41 MB</b><br>2020/9/16                                          |
| □ 預設應用程式                                                                                                    | Eclipse Manager     Ounce Digital                         | 11.7 MB<br>2020/9/16                                                 |
| 印 <u></u> 離線地圖<br>「 」 以應用程式開啟網站                                                                                    | ESET Management Agent<br>8.0.1238.0                       | <b>191 MB</b><br>2021/1/7                                            |
| □ 影片播放                                                                                                    |                                                           | 修改解除安装                                                               |
|                                                                                                    | Fresh Paint<br>Microsoft Corporation                      | <b>108 MB</b><br>2020/9/16                                           |
| ESET Management Agent Setup<br>Change, repair, or remove installation<br>Select the operation you wish to perform. | - X BESET Managemer<br>Password prote<br>Please enter the | ent Agent Setup – X<br>ection<br>password (optional)                 |
| Change<br>ESET Management Agent has no independently sele                                                          | ESET Management<br>was set.                               | Agent may be password protected. Please enter a valid password if it |
| Repair<br>Repairs errors in the most recent installation by fixin<br>files, shortcuts, and registry entries.       | ng missing and corrupt                                    | 白即可                                                                  |
| Remove<br>Removes ESET Management Agent from your compo                                                            | uter.                                                     |                                                                      |
| Back                                                                                                    | Next Cancel                                               | Back Next Cancel                                                     |

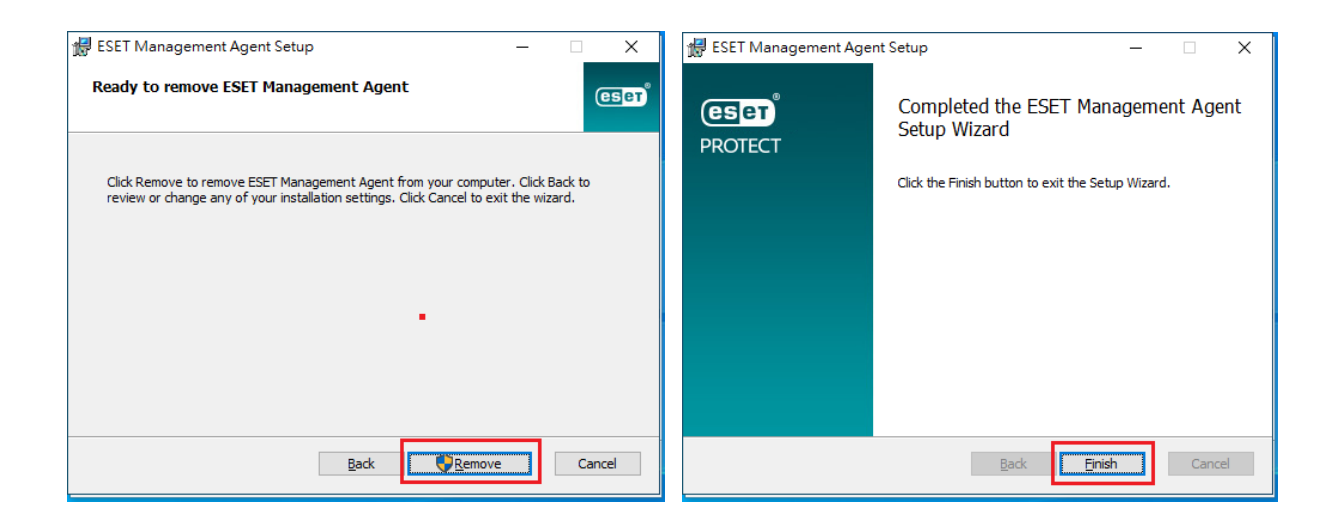

【步驟二】安裝新版防毒軟體 Sophos, 並更新套件。

1、 由學校網站首頁登入本校雲端硬碟

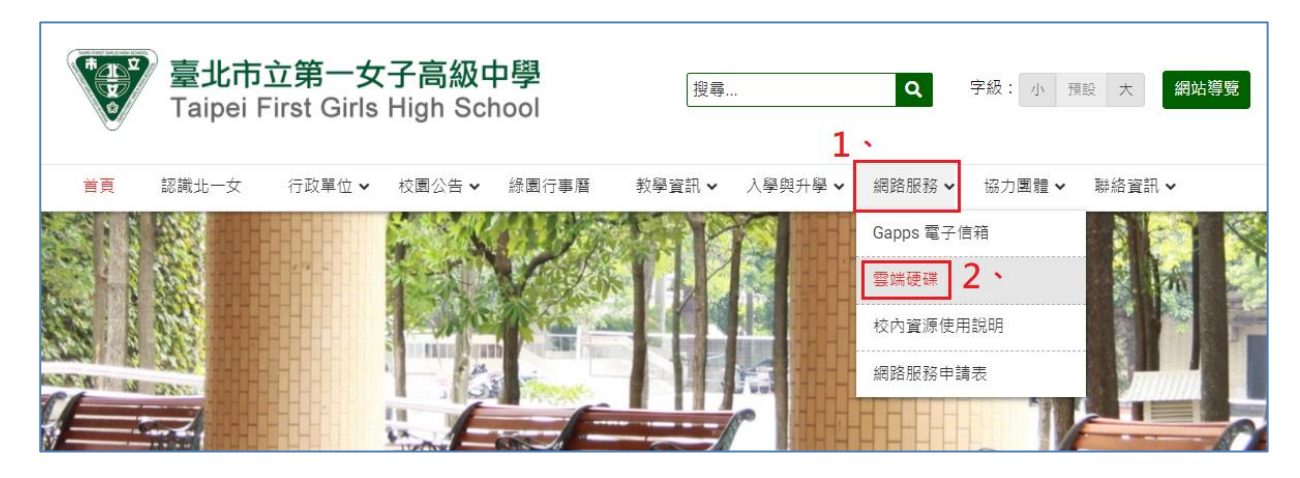

2、 登入後於下列路徑,下載防毒軟體壓縮檔案 Sophos.zip。

## 【北一女中軟體庫 → private → 全校授權軟體 → 2022\_Sophos】

(1) 將 Sophos. zip 解壓縮,會產生一 Sophos 資料夾。

| 🖾 Sophor |   | <sup>開版(0)</sup> 將壓縮檔按鼠右鍵        | 解 | 루腔 Archive 288,987 KB |
|----------|---|----------------------------------|---|-----------------------|
|          |   | 7-Zip                            | > | > 開啟壓縮檔               |
|          | 2 | Edit with Notepad++              |   | 開啟壓縮檔 >               |
|          | È | 分享                               |   | 解壓縮檔案                 |
|          |   | 開啟檔案(H)                          | > | > 解壓縮至此               |
|          |   | 以 Sophos Anti-Virus 掃描選擇的項目 (S)。 |   | 解壓縮至 "Sophos\"        |
|          |   | 還原舊版(V)                          |   | 測試壓縮檔                 |
|          |   | Adobe Drive CS4                  | > | > 加入壓縮檔               |

(2) 將該 Sophos 資料夾搬移或複製到 C:\Program Files\ 下

(3) 於 C:\Program Files\Sophos\CIDs\S000\SAVSCFXP\下,找到 setup.exe,於該 檔案按滑鼠右鍵點選「以系統管理員身份執行」,執行安裝程序。

| > Sophos → CIDs → | S000 > SAVSCFXP     |                     |                                       |          |
|-------------------|---------------------|---------------------|---------------------------------------|----------|
| 名稱                | ^                   | 修改日期                | 類型                                    | 大小       |
| 📄 root.upd        |                     | 2020/10/26 上午 10:43 | UPD 檔案                                | 1 KB     |
| つい物理問             | 右鍵                  | 2020/10/26 上午 10:43 | UPD 檔案                                | 1 KB     |
|                   |                     | 2019/5/28 下午 06:12  | XML Document                          | 1 KB     |
| 😽 setup.exe       |                     | 2010/4/4 下午 11-05   | · · · · · · · · · · · · · · · · · · · | 1,237 KB |
| 🚳 SetupChs        | 開啟(O)               | 12.                 | 用程式擴充                                 | 385 KB   |
| 🗟 SetupCht 🗣 🤇    | 以系統管理員身分執行(A)       | 5.                  | 用程式擴充                                 | 386 KB   |
| 🚳 SetupDei 🕓 1    | 使用 Skype 分享         |                     | 用程式擴充                                 | 396 KB   |
| 🗟 SetupEnı 🕴      | 疑難排解相容性(Y)          |                     | 用程式擴充                                 | 394 KB   |
| SetupEsp 7        | 7-Zip               |                     | > 用程式擴充                               | 397 KB   |
| 🗟 SetupFra. 🏹 B   | Edit with Notepad++ |                     | 用程式擴充                                 | 397 KB   |

| Sophos - 安裝 🛛 🕺                                                                                                    |  |  |
|----------------------------------------------------------------------------------------------------|--|--|
| 解除安裝現有安全防護軟體<br>檢查您以下位置的目前安全防護軟體是否能自動移除:<br>http://sec.p.link.sophos.com/k/en/crt<br>✓ 移除其他廠牌防護軟體(R)<br>您可能會在可自動移除的其他廠牌防護軟體移除後,以及安裝 Sophos 安全防護軟體間的空<br>檔期間內,無法受到妥善防護。 |  |  |
| 選取要安裝的安全防護軟體                                                                                                    |  |  |
| Sophos Anti-Virus                                                                                                    |  |  |
| Sophos Exploit Prevention                                                                                                    |  |  |
| Sophos Client Firewall( <u>S</u> )                                                                                                    |  |  |
| Sophos Patch Agent( <u>H</u> )                                                                                                    |  |  |
| 輸入管理伺服器的 URL,例如:http://server(M)                                                                                                    |  |  |
| 测試(E)                                                                                                    |  |  |
| 使用者帳戶詳細資訊 (需區分大小寫)<br>如果有需要,請輸入用來透過伺服器取得更新的帳戶詳細資訊。<br>使用者名稱<br>密碼(P)                                                                                                   |  |  |
| 群組路徑 (需區分大小寫)<br>如果有需要,輸入您要電腦與其相關的群組路徑,例如:\Server\Group (G)。<br>如果您未採取任何動作,此項對話將在 60 秒內關閉,安裝程序將取消。<br>請直接按確定 確定 取消                                                     |  |  |

(4) 安裝完成後,電腦畫面右下方會出現 Sophos 圖示 🧧。

(5) 於 Sophos 圖示按滑鼠右鍵,點選「立即更新」 及 「檢視更新狀態」

| 1 開啟 Sophos Endpoint Security and Control( | O) 開啟 Sophos Endpoint Security and Control(O) |
|--------------------------------------------|-----------------------------------------------|
| ▲ 立即更新(N)                                  | 立即更新(N) <b>2</b> 、                            |
| 檢視更新狀態(U)                                  | 檢視更新狀態(U) <b>乙</b>                            |
| 更新Sophos AutoUpda                          | te X                                          |
|                                            |                                               |
|                                            |                                               |
| 正在下載套件 6 的套                                | 件 5                                           |
|                                            | 取消                                            |
| 無須更新任何檔案                                   |                                               |

(6) 更新完成後,重新啟動電腦即完成。